# Using Siemens S7-300 PLC to Perform Acyclic Read and Write on MGate 5102

Moxa Technical Support Team <u>support@moxa.com</u>

## Contents

| 1.   | Application Description                              | 2  |
|------|------------------------------------------------------|----|
| 2.   | System Topology                                      | 2  |
| 3.   | Hardware and Software Requirements                   | 3  |
| 3.1. | Hardware Requirement                                 |    |
| 3.2. | Software Requirement                                 |    |
| 4.   | Configuration                                        | 3  |
| 4.1. | Hardware Installation                                |    |
| 4.2. | Configuring MGate 5102-PBM-PN                        | 3  |
| 4.3. | Configuring MGate 4101-MB-PBS                        | 4  |
| 4.4. | Configuring Siemens PLC                              | 4  |
| 4.5. | Configuring Siemens PLC Acyclic Read/Write Operation | 12 |
| 4.6. | Creating the Variable Table                          | 22 |
| 4.7. | Downloading a Project to PLC                         | 23 |
| 4.8. | Configuring GP- Pro EX                               | 24 |
| 5.   | Communication Test                                   | 32 |
| 5.1. | Performing HMI Test                                  | 32 |
| 5.2. | Using the Variable Table                             | 34 |

Copyright  $\ensuremath{\mathbb{C}}$  2014 Moxa Inc.

Released on December 03, 2014

### About Moxa

Moxa is a leading manufacturer of industrial networking, computing, and automation solutions. With over 25 years of industry experience, Moxa has connected more than 30 million devices worldwide and has a distribution and service network that reaches customers in more than 70 countries. Moxa delivers lasting business value by empowering industry with reliable networks and sincere service for automation systems. Information about Moxa's solutions is available at <u>www.moxa.com</u>. You may also contact Moxa by email at <u>info@moxa.com</u>.

#### How to Contact Moxa

Tel: +886-2-8919-1230 Fax: +886-2-8919-1231

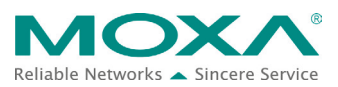

## Using Siemens S7-300 PLC to Perform Acyclic Read and Write on MGate 5102

## **1. Application Description**

#### A. Objective

This document describes how to use Siemens PLC to perform Acyclic Read and Write on MGate 5102-PBM-PN to get PROFIBUS Status Word and Communication List or to set PROFIBUS Control Word.

In this application, the administrator wants to manage MGate 5102-PBM-PN diagnostic information. For example, to get and set PROFIBUS operation mode and to get PROFIBUS Communication List via Siemens PLC.

#### B. Goals

This document shows you how to:

- Use Siemens PLC to do Acyclic Read and Write.
- Get ROFIBUS Status Word and ROFIBUS Communication List from MGate 5102-PBM-PN.
- Set ROFIBUS Control Word from MGate 5102-PBM-PN.

## 2. System Topology

The following figure shows a system architecture in which **MGate 5102-PBM-PN**, **PC1** (running SIMATIC Step 7), **Siemens S7-300 PLC**, and **Pro-face GP-4501 TW** (a HMI device to control and monitor PLC) are connected to the Ethernet network. MGate 5102-PBM-PN connects to MGate 4101-MB-PBS via a PROFIBUS cable. Pro-face GP-4501TW controls and monitors Siemens S7-300 via Ethernet.

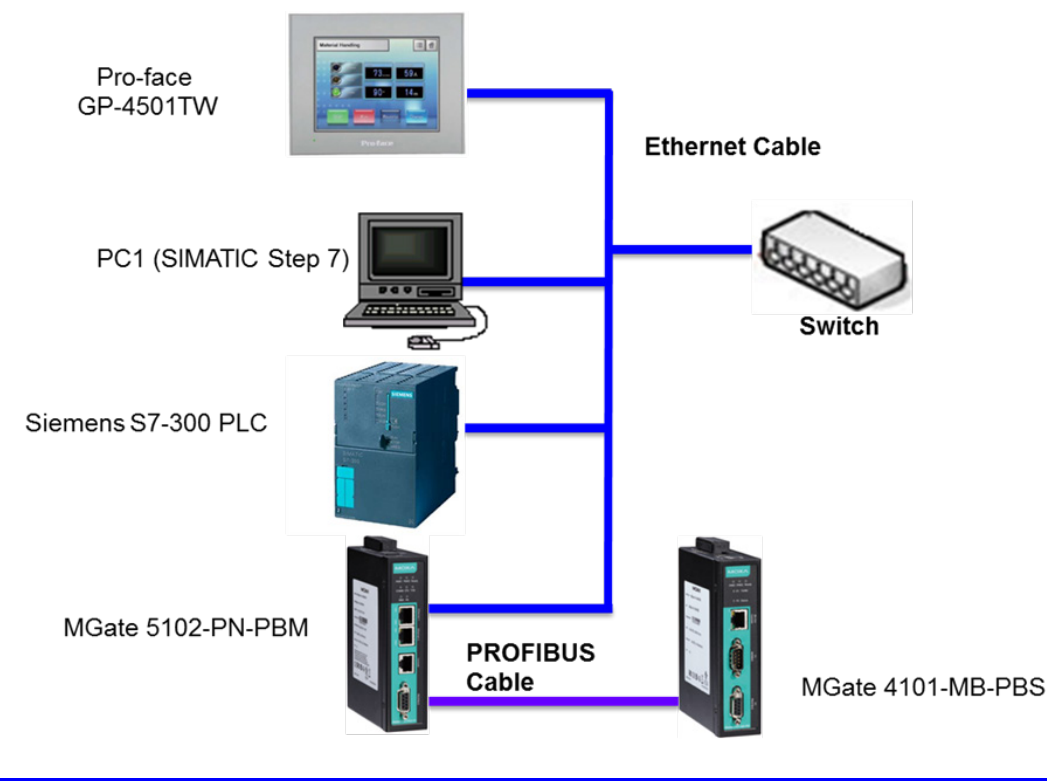

Copyright  $\ensuremath{\mathbb{C}}$  2014 Moxa Inc.

## Using Siemens S7-300 PLC to Perform Acyclic Read and Write on MGate 5102

## **3. Hardware and Software Requirements**

### 3.1. Hardware Requirement

## A. Siemens SIMATIC S7-300 PLC:

Processor: CPU 315-2 PN/DP Article Number: 6ES7315-2EH14-0AB0 Version:3.2.7

#### B. MGate 5102-PBM-PN:

Firmware Version: V1.2\_Build\_13083010 GSDML File: GSDML-V2.3-Moxa-MGate-20130708.xml

#### C. MGate 4101-MB-PBS:

Firmware Version: Ver1.3\_Build\_14031018 GSD File: MPBS0D80.gsd.

### 3.2. Software Requirement

#### A. SIMATIC Step7:

Siemens PLC Engineering Software by Siemens AG. Version: **V5.5+SP3** 

#### B. MGate Manager:

Software utility to configure Moxa MGate devices. Version: **1.10** 

### C. GP-Pro EX:

Screen editor Utility from Pro-face. Rev.: **V3.5** 

## 4. Configuration

### 4.1. Hardware Installation

### A. Ethernet Connection

Use Ethernet cables to connect Siemens PLC, MGate 5102-PBM-PN, and Pro-face GP-4501TW to an Ethernet switch.

### **B. PROFIBUS Connection**

Use a PROFIBUS cable to connect MGate 5102-PBM-PN to MGate 4101-MB-PBS.

### 4.2. Configuring MGate 5102-PBM-PN

Use MGate Manager to configure the following MGate 5102-PBM-PN settings.

### A. PROFINET Setting

Set [Device Name] to "mgate-dev".

### **B. PROBUS Setting**

- Add MGate 4101 to the Slave List with the address 3.
- Set the IO modules as [Slot 1]: "Input 1 Word" and [Slot 2]: "Output 1 Word".

### 4.3. Configuring MGate 4101-MB-PBS

- On the switch, set the PROFIBUS address as 3.
- In MGate Manager, set the PROFIBUS IO on MGate 4101-MB-PBS to [Slot 1]: "Input 1 Word" and [Slot 2]: "Output 1 Word".

### 4.4. Configuring Siemens PLC

### 4.4.1. Creating a STEP 7 Project

Start SIMATIC Manager and create a new project. Click **File**  $\rightarrow$  **New**. Then, set the project name in the **Name** field and click **OK**.

| SIMATIC Manager                       |                  |               |                 |                  |        |
|---------------------------------------|------------------|---------------|-----------------|------------------|--------|
| File PLC View Options                 | Window           | Help          |                 |                  |        |
| 🗅 🍃   🔡 🛲      🧉                      | 8 1              |               |                 |                  |        |
|                                       |                  |               |                 |                  |        |
| New Preiest                           | _                | _             | -               | _                | X      |
| New Project                           |                  |               |                 |                  |        |
| User projec                           | ts Libraries .   | Multiprojects | 1               |                  |        |
| Name                                  |                  | Storage       | e path          |                  |        |
| 24slotb                               | umin             | D:\PLC        | NDemo\\$7-24\$  | lot\24slotbu     |        |
| 4101B                                 | umin200          | D:\PLC        | Demo'S7Bun      | nin8W41011       | Bu_:   |
| 4101B                                 | umin200          | D:\PLC        | \Demo\\$7Bun    | nin200\4101)     | Bun    |
| 4101B                                 | umin8W           | D:\PLC        | \Demo\\$7Bun    | nin8W41011       | Bun:   |
| <b>E9</b> 5102                        |                  | C:\Prog       | gram Files\Siem | iens'Step7\s7    | proj   |
| <b>E9</b> 5102_1                      | .024             | C:\Prog       | gram Files'Siem | iens'Step7\s7    | proj 🖛 |
|                                       |                  |               |                 |                  | •      |
| 🗖 <u>A</u> dd to cu                   | urent multiproje | ect           |                 |                  |        |
| Na <u>m</u> e:                        |                  |               | <u>T</u>        | уре:             |        |
| 5102Acyclic                           | :                |               | P               | roiect           |        |
| 1 1 1 1 1 1 1 1 1 1 1 1 1 1 1 1 1 1 1 |                  |               |                 | I F Librari      |        |
| <u>S</u> torage locat                 | ion (path):      |               | I.              | <u>r</u> Libiary |        |
| D:\PLC\Den                            | io\5102Acyclic   |               |                 | Browse           |        |
|                                       |                  |               |                 |                  |        |
| ОК                                    |                  |               | Cancel          | I                | Help   |
|                                       |                  |               |                 |                  |        |
|                                       | _                | _             | _               |                  |        |
|                                       |                  |               |                 |                  |        |

Copyright  $\ensuremath{\mathbb{C}}$  2014 Moxa Inc.

## Using Siemens S7-300 PLC to Perform Acyclic Read and Write on MGate 5102

#### 4.4.2. Inserting a Station

In SIMATIC Manager, click **Insert** → **Station** and select to insert **SIMATIC 300 Station** into the project.

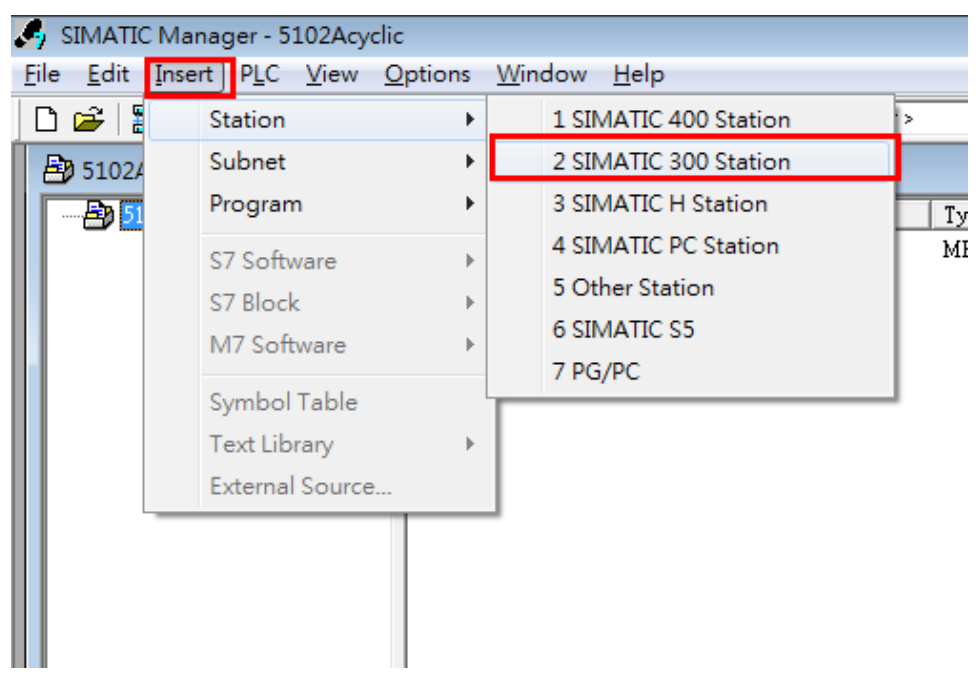

#### 4.4.3. Configuring Hardware

### A. Adding a Rack

1. In SIMATIC Manager, double-click **Hardware**.

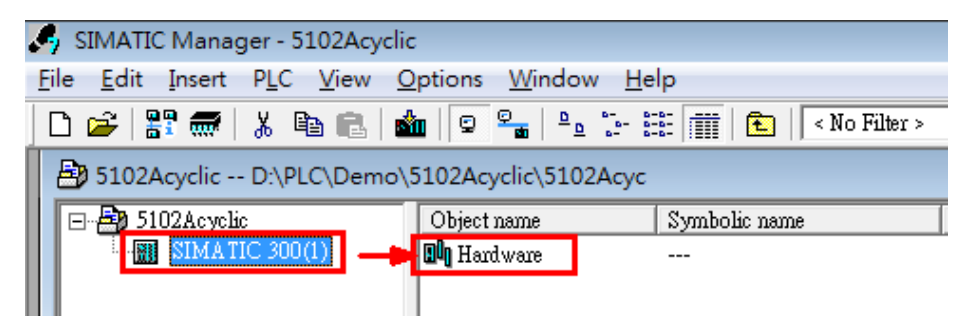

## Using Siemens S7-300 PLC to Perform Acyclic Read and Write on MGate 5102

The HW Config screen appears. Click Insert → SIMATIC 300 → RACK
 → Rail to insert the rack object.

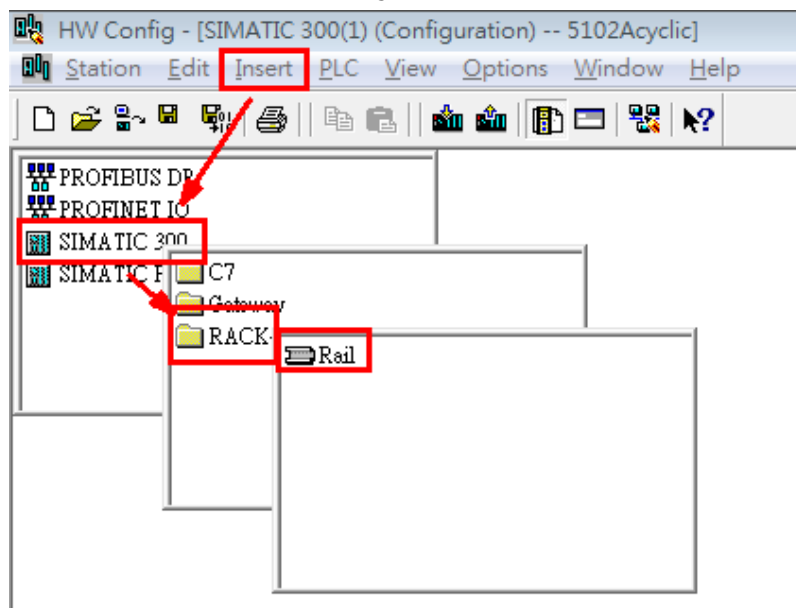

The following figure shows the HW Config screen after adding the rack object.

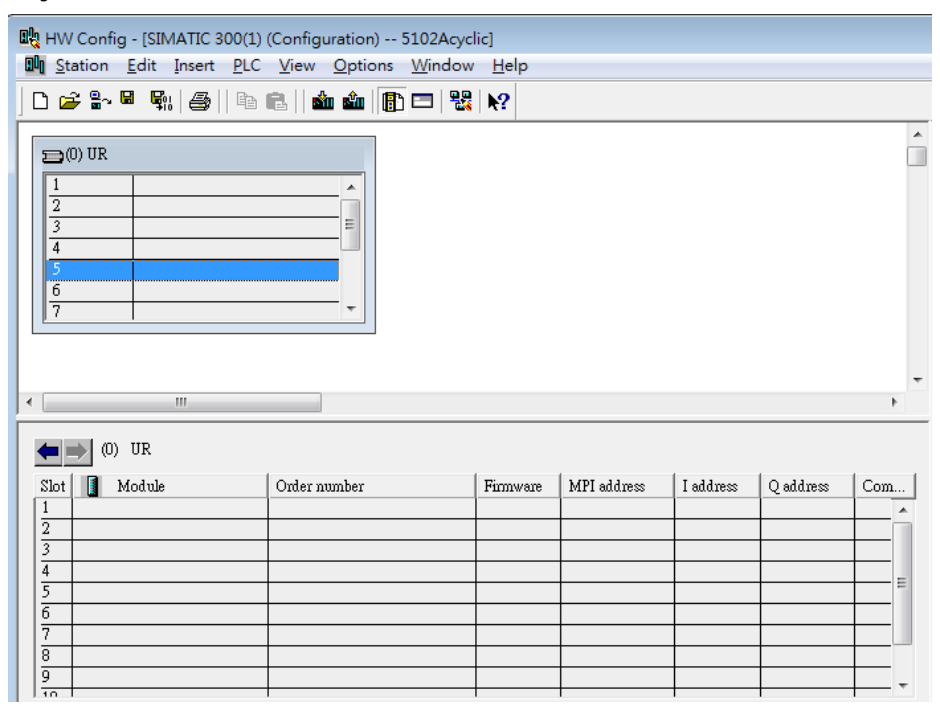

Copyright  $\ensuremath{\mathbb{C}}$  2014 Moxa Inc.

#### B. Adding a CPU

You must add the appropriate CPU module to the STEP7 project based on the actual hardware model. In this example, **CPU 315-2 PN/DP** is the hardware model.

1. In the HW Config screen, drag the selected CPU module to the slot table.

| 🛱 HW Config - [SIMATIC 300(1) (Configuration) 5102Acyclic]                               |                                                     |       |          |             |           |           |     |     |                   |                                                                                                    |                          |
|------------------------------------------------------------------------------------------|-----------------------------------------------------|-------|----------|-------------|-----------|-----------|-----|-----|-------------------|----------------------------------------------------------------------------------------------------|--------------------------|
| Un Station Ed                                                                            | mand Station Four liver Fire Abino Abino Abino Helb |       |          |             |           |           |     |     |                   |                                                                                                    |                          |
| 🗋 🗁 🚔 📓                                                                                  | ] D 😂 🍄 📓 🚳   🚳 💼    🏟 🎰    🎒 🗖   명 🐘 /             |       |          |             |           |           |     |     |                   |                                                                                                    |                          |
| () UR<br>1<br>2<br>3<br>4<br>6<br>7<br>() UR<br>1<br>2<br>3<br>4<br>5<br>6<br>7<br>() UR |                                                     |       |          |             |           |           |     | En  | d:<br>offile:<br> | Standard           PROFIBUS-PA           PROFINET IO           SIMATIC 300           C7           C7.300           C70.302           C70.312           C70.312           C70.312           C70.312           C70.312           C70.312           C70.312           C70.313           C70.313           C70.313-C2           C70.312-C2           C70.312-C2           C70.312                                                                                                    | <u>nt</u> ni<br><u> </u> |
| (0) UF<br>Slot Mod<br>1<br>2<br>3<br>4<br>4<br>5<br>6<br>7<br>7<br>8<br>9<br>9<br>9<br>9 | ale Order numbe                                     | r<br> | Firmware | MPI address | I address | Q address | Com |     |                   | ⊕         CPU 314 IPM           ⊕         CPU 314C2 PR           ⊕         CPU 314C2 PR/DP           ⊕         CPU 315C2 PR/DP           ⊕         CPU 315C2 PR/DP |                          |
| Press F1 to get He                                                                       | lp.                                                 |       |          |             |           |           |     | (di | stribu            | UUS-DF SHAVES FOR SIMILATIC S7, M7, and C7<br>fed rack)                                                                                                    | Er                       |

The **Properties-Ethernet interface PN-IO** screen appears.

 Configure the IP address and Subnet mask fields for Siemens PLC. Click New to add a new subnet as "Ethernet(1)". Then, click OK.

| Properties - Ethernet interface PN-IO (R0/S2                                        | 2.2)                                                                    |
|-------------------------------------------------------------------------------------|-------------------------------------------------------------------------|
| General Parameters                                                                  |                                                                         |
|                                                                                     | If a subnet is selected,<br>the next available addresses are suggested. |
| IP address:<br>Subnet mask:<br>Use different method to obtain IP address<br>Subnet: | Gateway<br>© Do not use router<br>© Use router<br><u>A</u> ddress:      |
| not networked<br>Ethemet(1)                                                         | New       Properties       Delete                                       |
| OK                                                                                  | Cancel Help                                                             |

Copyright  $\ensuremath{\mathbb{C}}$  2014 Moxa Inc.

2

# Using Siemens S7-300 PLC to Perform Acyclic Read and Write on MGate 5102

The HW Config screen indicates that the PN-IO interface extends the **"Ethernet(1)"** network in the topology.

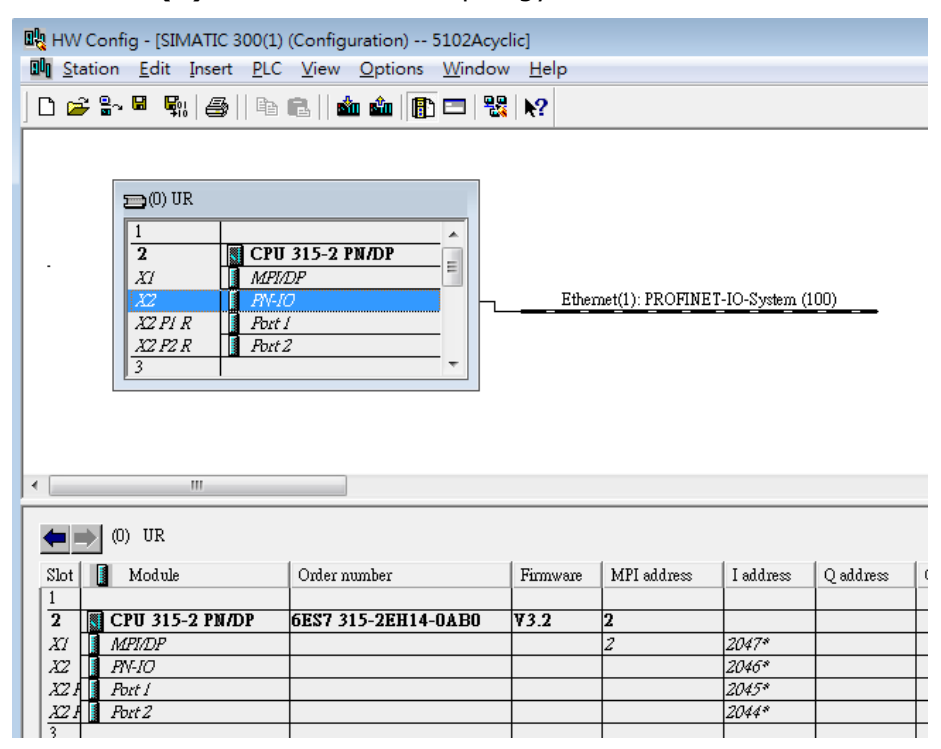

#### 4.4.4. Installing the GSD file

For engineering and configuration purposes, you must the device's GSDML file through SIMATIC Manager.

#### A. In the HW Config screen, click **Options** → **Install GSD File**.

| ₩ HW Config - [SIMATIC 300(1) (Configuration) 5102Acyclic]<br>₩ <u>S</u> tation <u>E</u> dit Insert <u>P</u> LC <u>V</u> iew <u>Options</u> <u>W</u> indow <u>H</u> elp |                                                                                                    |                            |  |  |  |  |
|----------------------------------------------------------------------------------------------------|----------------------------------------------------------------------------------------------------|----------------------------|--|--|--|--|
| D 🗲 🖫 🔍 🖏   🎒    🛍 🛍    🖬                                                                                                    | Customize Ct                                                                                                    | rl+Alt+E                   |  |  |  |  |
|                                                                                                    | Specify Module<br>Configure Network<br>Symbol Table Ct<br>Report System Error<br>Edit Catalog Profile<br>Update Catalog<br>Install HW Updates<br>Install GSD File | rl+Alt+T<br><u>a (100)</u> |  |  |  |  |
| <                                                                                                    | Find in Service & Support<br>Create GSD file for I-Device                                                                                                    |                            |  |  |  |  |

Copyright © 2014 Moxa Inc.

# Using Siemens S7-300 PLC to Perform Acyclic Read and Write on MGate 5102

B. In the Instll GSD Files screen, click **Browse** to navigate to the folder and select the GSDML file for the Moxa PROFINET device. Then, click **Install** and **Close** 

| Install GSD Files                                                        |                        |              |          | ×              |
|--------------------------------------------------------------------------|------------------------|--------------|----------|----------------|
| Install GSD Files:                                                       | om the directory       | •            |          |                |
| D:\5102\Rom\GSDML                                                        |                        |              |          | <u>B</u> rowse |
|                                                                          | Release                | Version      | Inguages |                |
| GSDML-V2.3-Moxa-MGate-20130708.xml<br>GSDML-V2.2-Moxa-MGate-20130708.xml | 07/08/2013 12:00:00 AM | V2.3<br>V2.2 | English  |                |
|                                                                          |                        |              |          |                |
| Install Show Log                                                         | Select <u>A</u> ll D   | eselect All  |          |                |
| Close                                                                    |                        |              |          | Help           |

If the GSD file is installed successfully, the system displays **Moxa PROFINET Device** in the the hardware catalog list.

| <u>F</u> ind:    |                            | m‡ mi |
|------------------|----------------------------|-------|
| <u>P</u> rofile: | Standard                   | •     |
| ⊡ <b>₩</b> F     | ROFIBUS DP                 |       |
|                  | ROFIBUS-PA                 |       |
| 🗎 🗄 🐺 F          | ROFINET IO                 |       |
| 0                | 📄 Additional Field Devices |       |
|                  | ≒… 🧰 Gateway               |       |
|                  | 吏 🧰 MGate Fixed            |       |
|                  | 🖻 🛄 MGate Generic          |       |
|                  | 🖻 🚡 Moxa PROFINET Device   |       |
|                  | 🗄 🧰 Input modules          |       |
|                  | 🗄 💼 Output modules         |       |
|                  | 庄 💼 MGate Series           |       |
|                  | ±… 🧰 netTAP 100            |       |
| [                | 🗄 💼 General                |       |
| [                | 🗄 💼 Network Components     |       |
| 📔 🗄 📲            | 📄 Gateway                  |       |
| 11               | а ны                       |       |

Copyright © 2014 Moxa Inc.

## Using Siemens S7-300 PLC to Perform Acyclic Read and Write on MGate 5102

#### 4.4.5. Configuring the PROFINET IO Device

In the HW Config screen, select and drag **Moxa PROFINET Device** from the hardware catalog list to **PROFINET IO**  $\rightarrow$  **Additional Field Devices** as shown in the following figure.

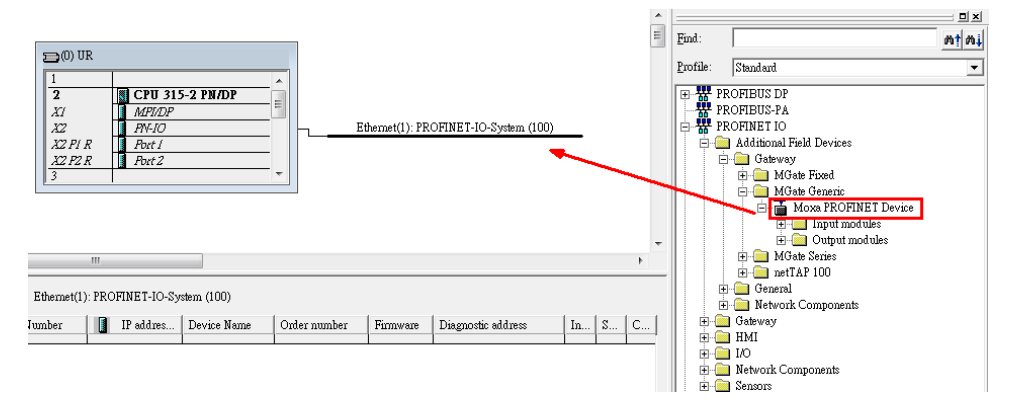

The following figure shows the topology with the Moxa PROFINET Device object graphic.

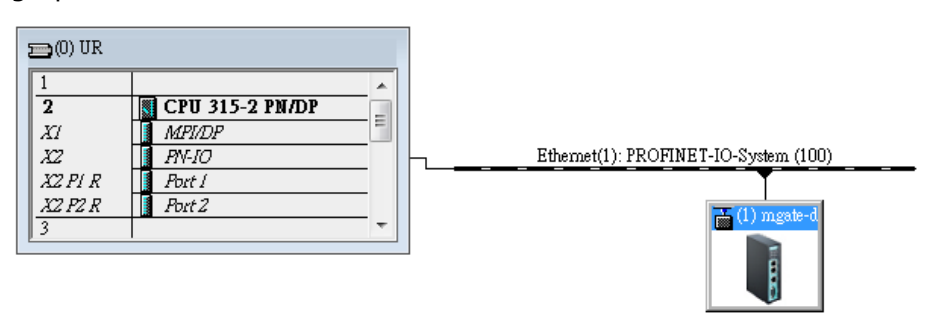

Page 10 of 36

| Jeneral                                                               |                                                  |        |   |
|-----------------------------------------------------------------------|--------------------------------------------------|--------|---|
| Short description:                                                    | mgate-dev                                        |        |   |
|                                                                       | (Moxa Gateway) PROFINET IO/PROFIBUS-DP Gateway D | )evice | * |
|                                                                       |                                                  |        | ~ |
| Order no./ firmware:                                                  | MGate-PNIO / V1.2                                |        |   |
| Family:                                                               | MGate Generic                                    |        |   |
| <u>D</u> evice name:                                                  | mgate-dev                                        |        |   |
| GSD file:                                                             | GSDML-V2.3-Moxa-MGate-20130518.xml               |        |   |
|                                                                       | Change Release Number                            |        |   |
| $\begin{bmatrix} \underline{N} \text{ ode in PROFINET} \end{bmatrix}$ | O system                                         |        |   |
| D <u>e</u> vice number:                                               | 1 PROFINET-IO-System (100                        | ))     |   |
| IP address:                                                           | 192.168.32.230 Ethemet                           |        |   |
| 🔽 <u>A</u> ssign IP address                                           | via IO controller                                |        |   |
| Comment:                                                              |                                                  |        |   |
|                                                                       |                                                  |        | * |
|                                                                       |                                                  |        | - |

You can double-click **"(1)maget-dev**" of Moxa PROFINET Device object to configure its properties.

Copyright  $\ensuremath{\mathbb{C}}$  2014 Moxa Inc.

## Using Siemens S7-300 PLC to Perform Acyclic Read and Write on MGate 5102

#### 4.4.6. Configuring I/O Modules

You can configure the selected I/O modules for data exchange with Siemens PLC. You can select the I/O module combinations based on your application. This example uses the **Input 2 Byte** and **Output 2 Byte** IO combination.

- A. Drag the **Input 002 Byte** module from the module list for Moxa PROFINET Device to slot **1**.
- B. Drag the **Output 002 Byte** module to slot **2**.
- C. Save the changes.

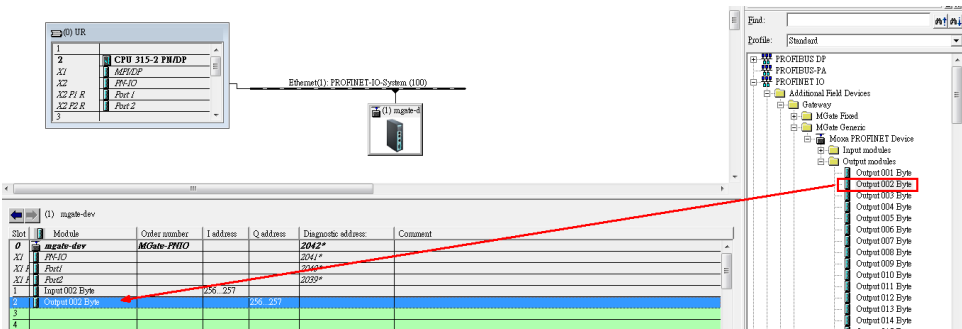

## 4.5. Configuring Siemens PLC Acyclic Read/Write Operation

#### 4.5.1. Inserting Data Block

You must first add data blocks to configure request and response parameters.

A. In the SIMATIC Manager screen, click **Insert → S7 Block → Data Block** to add data blocks.

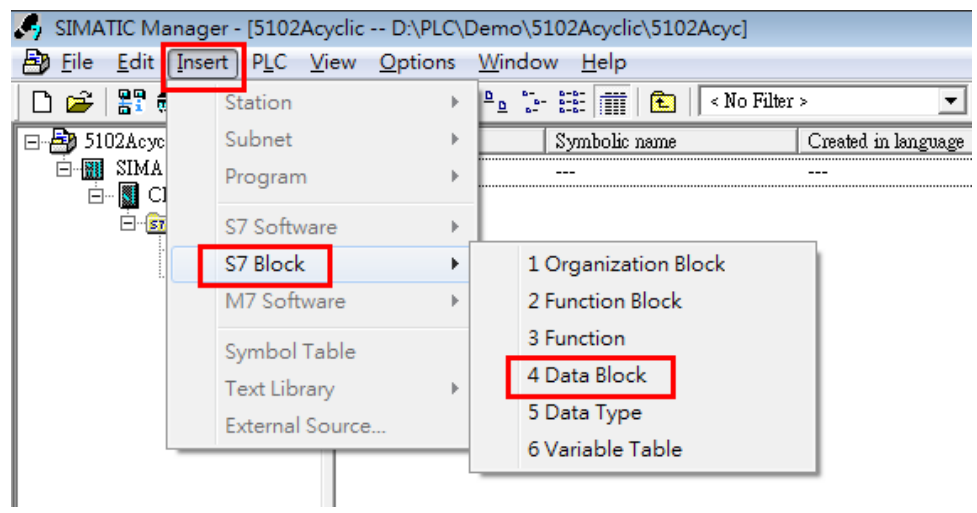

B. In the Properties screen, configure the fields and click **OK** to create two data blocks. Enter the field values as listed in the following table.

| Name                            | DB1                                              | DB2                    |
|---------------------------------|--------------------------------------------------|------------------------|
| Symbolic Nam                    | DB_Request                                       | DB_Response            |
| Properties - Data Block         |                                                  | ×                      |
| General - Part 1 General        | - Part 2   Calls   Attributes                    |                        |
| <u>N</u> ame and type:          | DB1 Shared DB                                    | ▼                      |
| Symbolic Name:                  | DB_Request                                       |                        |
| Symbol <u>C</u> omment:         |                                                  |                        |
| Created in <u>L</u> anguage:    | DB 💌                                             |                        |
| Project path:                   |                                                  |                        |
| Storage location<br>of project: | D:\PLC\Demo\5102Acyclic\5102A                    | сус                    |
|                                 | Code                                             | Interface              |
| Late created:                   | 08/01/2014 02:15:17 PM<br>08/01/2014 02:15:17 PM | 08/01/2014 02:15:17 PM |
| Comment:                        |                                                  |                        |
| -                               |                                                  |                        |
|                                 |                                                  | ~                      |
| ОК                              |                                                  | Cancel Help            |
|                                 |                                                  |                        |
| Properties - Data Block         |                                                  |                        |
| General - Part 1 Genera         | 1 - Part 2   Calls   Attributes                  | 1                      |
| <u>N</u> ame and type:          | DB2 Shared DB                                    | ▼ <b></b>              |
| Symbolic Name:                  | DB_Response                                      |                        |
| Symbol <u>C</u> omment:         |                                                  |                        |
| Created in <u>L</u> anguage:    | DB                                               |                        |
| Project path:                   |                                                  |                        |

D:\PLC\Demo\5102Acyclic\5102Acyc

08/01/2014 02:16:20 PM

08/01/2014 02:16:20 PM

Interface

08/01/2014 02:16:20 PM

Cancel

Help

Code

Storage location of project:

Date created: Last modified:

Comment:

OK

#### 4.5.2. Copying SFB52 and SFB53

**SFB52** and **SFB53** function blocks are used for read and write requests on Siemens PLC.

Complete the following steps to copy these function blocks to your project:

- A. In the SIMATIC Manager screen, click **File**  $\rightarrow$  **Open** and click the **Library** tab.
- B. Select Standard Library and click OK to open the pre-defined library.

| Name                     | Storage nath      |
|--------------------------|-------------------|
| Additional Modbus Blocks | D.VPLC\\$7\MB'    |
| Redundant IO CGP V40     | C.\Pmgram File    |
| Redundant IO CGP V52     | C:\Program File ≡ |
| Redundant IO MGP V32     | C:\Program File   |
| SIMATIC NET CP           | C:\Program File   |
| Standard Library         | C:\Program File   |
| 🗪 stillihs (V2)          | C:\Pmgram File 🔻  |
| < III                    | *                 |
| Selected                 |                   |
| ser projects:            |                   |
| braries: 1               |                   |
| unple projects:          |                   |
| ultiprojects:            | <u>B</u> rowse    |

- C. From the Standard Library tree view, click **System Function Blocks** → **Blocks**.
- D. On the right panel, select **SFB52** and **SFB53** and click **Copy** to copy them to your projects.

| SIMATIC Manager - [Standar                        | d Library C:\F      | Program Files\Siemens\Step7\S7I | ibs\stdlib3 | 0]          |                     |                     |     |                  |               |    |
|---------------------------------------------------|---------------------|---------------------------------|-------------|-------------|---------------------|---------------------|-----|------------------|---------------|----|
| 📀 <u>F</u> ile <u>E</u> dit Insert PLC <u>V</u> i | iew <u>O</u> ptions | <u>W</u> indow <u>H</u> elp     |             |             |                     |                     |     |                  |               |    |
| D 🚅   🔐 🛲   🐰 🛍 🙉                                 | • • •               | 🖭 📴 🔠 🖬 🔹 🛛 < No Film           | er >        | • Y         | 🐮 🛞   🐂 🖻           | 1 II N?             |     |                  |               |    |
| 🖃 🔶 Standard Library                              | Object name         | Symbolic name                   | Created i   | in language | Size in the work me | Туре                |     | Version (Header) | Name (Header) | Un |
| 🗄 💼 Communication Blocks                          | SFB43               | PULSEGEN                        | STL         |             |                     | System function blo | ock | 1.0              | PULSEGEN      |    |
| E GT IEC Function Blocks                          | SFB44               | ANALOG                          | STL         |             |                     | System function blo | ock | 1.0              | ANALOG        |    |
| 🗈 🛐 Miscellaneous Blocks                          | SFB46               | DIGITAL                         | STL         |             |                     | System function blo | ock | 1.0              | DIGITAL       |    |
| Organization Blocks                               | SFB47               | COUNT                           | STL         |             |                     | System function blo | ock | 1.0              | COUNT         |    |
| Im PID Control Blocks                             | SFB48               | FREQUENC                        | STL         |             |                     | System function blo | ock | 1.0              | FREQUENC      |    |
| FROFIenergy Blocks                                | SFB49               | PULSE                           | STL         |             |                     | System function blo | ock | 1.0              | PULSE         |    |
| So-S/ Converting Blocks                           | SFE52               | RDREC                           | STL         |             |                     | Sustem function blo | ock | 1.0              | RDREC         |    |
| - sri System Punction Blocks                      | SFB53               | WRREC                           | STL         | Open (      | Object              | Ctrl+Alt+O          | ck  |                  |               |    |
| Bucks                                             | SFB54               | RALRM                           | STL         |             |                     |                     | ck  | 1.0              | RALRM         |    |
| E ST 11-57 Converting Diocks                      | SFB60               | SEND_PTP                        | STL         | Cut         | _                   | Ctrl+X              | ck  | 1.0              | SEND_PTP      |    |
|                                                   | SFB61               | RCV_PTP                         | STL         | Сору        |                     | Ctrl+C              | ck  | 1.0              | RCV_PTP       |    |
|                                                   | SFB62               | RES_RCVB                        | STL         | Dacta       | -                   | Ctrl+V              | ck  | 1.0              | RES_RCVB      |    |
|                                                   | SFB63               | SEND_RK                         | STL         | T date      |                     | Curry               | ck  | 1.0              | SEND_RK       |    |
|                                                   | SFB64               | FETCH_RK                        | STL         | Delete      |                     | Del                 | ck  | 1.0              | FETCH_RK      |    |
|                                                   | SFB65               | SERVE_RK                        | STL         |             |                     |                     | ck  | 1.0              | SERVE_RK      |    |
|                                                   | SFB73               | RCVREC                          | STL         | Insert I    | lew Object          | •                   | ck  | 1.0              | RCVREC        |    |
|                                                   | SFB74               | PRVREC                          | STL         |             |                     |                     | ck  | 1.0              | PRVREC        |    |
|                                                   | SFB75               | SALRM                           | STL         | Compa       | ire Blocks          |                     | ck  | 1.0              | SALRM         |    |
|                                                   | SFB81               | RD_DPAR                         | STL         | Duint       |                     |                     | ck  | 1.0              | RD_DPAR       |    |
|                                                   | SFB104              | IP_CONF                         | STL         | Print       |                     |                     | ck  | 1.0              | IP_CONF       |    |
|                                                   | SFC0                | SET_CLK                         | STL         | Specia      | Object Properties   | •                   |     | 1.0              | SET_CLK       |    |
| 1                                                 | CTR SRC1            | RFAD CLK                        | STI.        |             |                     |                     | 1   | 10               | RFAD CLK      |    |

Copyright  $\ensuremath{\mathbb{C}}$  2014 Moxa Inc.

### 4.5.3. Adding SFB52 and SFB53 Instance DB

Add two data blocks for **SFB52** and **SFB53**. To create the data blocks, configure the fields in the **Properties – Data Block** screen as shown in the following table.

| Name and type | DB52           | DB53           |
|---------------|----------------|----------------|
|               | Instance DB    | Instance DB    |
|               | SFB52          | SFB53          |
| Symbolic Name | SFB52_Instance | SFB53_Instance |

For more information on accessing the Properties – Data Block screen, see the **Inserting Data Block** section.

The following figures show the Properties – Data Block screen.

| Properties - Data Block         | - Interiorie in it                            | x   |  |  |  |
|---------------------------------|-----------------------------------------------|-----|--|--|--|
| General - Part 1 General        | - Part 2   Calls   Attributes                 |     |  |  |  |
| <u>N</u> ame and type:          | DB52 Instance DB 💽 SFB52 💌                    | ] [ |  |  |  |
| Symbolic Name:                  | SFB52_Instance                                | -   |  |  |  |
| Symbol <u>C</u> omment:         |                                               |     |  |  |  |
| Created in <u>L</u> anguage:    | DB                                            |     |  |  |  |
| Project path:                   |                                               |     |  |  |  |
| Storage location<br>of project: | D:\PLC\Demo\5102Acyclic\5102Acyc              |     |  |  |  |
| Data amatad                     | Code Interface                                |     |  |  |  |
| Last modified:                  | 08/01/2014 02:25:03 PM 08/01/2014 02:25:03 PM |     |  |  |  |
| C <u>o</u> mment:               | A                                             |     |  |  |  |
|                                 |                                               |     |  |  |  |
|                                 |                                               |     |  |  |  |
| ОК                              | Cancel Help                                   |     |  |  |  |

# Using Siemens S7-300 PLC to Perform Acyclic Read and Write on MGate 5102

| Properties - Data Block         | ×                                             |
|---------------------------------|-----------------------------------------------|
| General - Part 1 General        | Part 2 Calls Attributes                       |
| <u>N</u> ame and type:          | DB53 Instance DB 💌 SFB53 💌                    |
| Symbolic Name:                  | SFB53_Instance                                |
| Symbol <u>C</u> omment:         |                                               |
| Created in <u>L</u> anguage:    | DB                                            |
| Project path:                   |                                               |
| Storage location<br>of project: | D:\PLC\Demo\5102Acyclic\5102Acyc              |
| Data created :                  | Code Interface                                |
| Last modified:                  | 08/01/2014 02:26:54 PM 08/01/2014 02:26:54 PM |
| C <u>o</u> mment:               |                                               |
|                                 |                                               |
|                                 | <b>v</b>                                      |
| OK                              | Cancel Help                                   |

After adding the two data blocks, the SIMATIC Manager displays the entries as shown in the following figure.

| SIMATIC                   | SIMATIC Manager - [5102Acyclic D:\PLC\Demo\5102Acyclic\5102Acyc] |                               |                   |                     |                     |                       |                  |               |    |
|---------------------------|------------------------------------------------------------------|-------------------------------|-------------------|---------------------|---------------------|-----------------------|------------------|---------------|----|
| 🖹 <u>F</u> ile <u>E</u> o | dit <u>I</u> nsert P <u>L</u> C <u>V</u> ie                      | ew <u>O</u> ptions <u>W</u> i | ndow <u>H</u> elp |                     |                     |                       |                  |               |    |
| 🗋 🗅 😅 🛛 🖁                 | 🗅 😰 📰 🥽 🕹 🐁 🛍 💿 🐾 💺 🏗 🛍 💼 (< No Filies> 💽 🍞 🞇 🕮 🖼 🖿 🕅            |                               |                   |                     |                     |                       |                  |               |    |
| 🖃 🎒 5102A                 | Acyclic                                                          | Object name                   | Symbolic name     | Created in language | Size in the work me | Туре                  | Version (Header) | Name (Header) | Un |
| 🖻 🔝 SI                    | IMATIC 300(1)                                                    | 🚵 System data                 |                   |                     |                     | SDB                   |                  |               |    |
| Ė- 🛽                      | CPU 315-2 PN/DP                                                  | 🖽 OB1                         |                   |                     | 38                  | Organization Block    | 0.1              |               |    |
| Ē                         | S7 Program(1)                                                    | 🗇 DB1                         | DB_Request        | DB                  | 38                  | Data Block            | 0.1              |               |    |
| 1                         | Sources                                                          | 🗇 DB2                         | DB_Response       | DB                  | 38                  | Data Block            | 0.1              |               |    |
|                           | Blocks                                                           | 🗇 DB52                        | SFB52_Instance    | DB                  | 64                  | Instance data block f | 0.1              |               |    |
|                           |                                                                  | DB53                          | SFB53_Instance    | DB                  | 62                  | Instance data block f | 0.1              |               |    |
| 1                         |                                                                  | SFB52                         | RDREC             | STL                 |                     | System function block | 1.0              | RDREC         |    |
|                           |                                                                  | 🚛 SFB53                       | WRREC             | STL                 |                     | System function block | 1.0              | WRREC         |    |
|                           |                                                                  |                               |                   |                     |                     |                       |                  |               |    |

#### 4.5.4. Configuring DB1

Click the **DB1** data block to configure the structure variable as shown in the following figure.

| [ | Address | Name             | Туре       | Initial value | Comment |
|---|---------|------------------|------------|---------------|---------|
|   | 0.0     |                  | STRUCT     |               |         |
|   | +0.0    | ControlWordByte1 | BYTE       | B#16#0        |         |
|   | +1.0    | ControlWordByte2 | BYTE       | B#16#0        |         |
|   | =2.0    |                  | END_STRUCT |               |         |

## Using Siemens S7-300 PLC to Perform Acyclic Read and Write on MGate 5102

#### 4.5.5. Configuring DB2

Click the **DB2** data block to configure the structure variable as shown in the following figure.

| Address | Name            | Туре       | Initial value | Comment                      |
|---------|-----------------|------------|---------------|------------------------------|
| 0.0     |                 | STRUCT     |               |                              |
| +0.0    | StatusWordByte1 | BYTE       | B#16#0        |                              |
| +1.0    | StatusWordByte2 | BYTE       | B#16#0        | 1:Stop, 2: Clear, 3: Operate |
| +2.0    | Slave000007     | BYTE       | B#16#0        | Slave 0~7                    |
| +3.0    | Slave008015     | BYTE       | B#16#0        | Slave 8~15                   |
| +4.0    | Slave016023     | BYTE       | B#16#0        | Slave 16~23                  |
| +5.0    | Slave024031     | BYTE       | B#16#0        | Slave 24~31                  |
| +6.0    | Slave032039     | BYTE       | B#16#0        | Slave 32~39                  |
| +7.0    | Slave040047     | BYTE       | B#16#0        | Slave 40~47                  |
| +8.0    | Slave048055     | BYTE       | B#16#0        | Slave 48~55                  |
| +9.0    | Slave056063     | BYTE       | B#16#0        | Slave 56~63                  |
| +10.0   | Slave064071     | BYTE       | B#16#0        | Slave 64~71                  |
| +11.0   | Slave072079     | BYTE       | B#16#0        | Slave 72~79                  |
| +12.0   | Slave080087     | BYTE       | B#16#0        | Slave 80~87                  |
| +13.0   | Slave088095     | BYTE       | B#16#0        | Slave 88~95                  |
| +14.0   | Slave096103     | BYTE       | B#16#0        | Slave 96~103                 |
| +15.0   | Slave104111     | BYTE       | B#16#0        | Slave 104~111                |
| +16.0   | Slave112119     | BYTE       | B#16#0        | Slave 112~119                |
| +17.0   | Slave120125     | BYTE       | B#16#0        | Slave 120~125                |
| =18.0   |                 | END_STRUCT |               |                              |

#### 4.5.6. Programing Acyclic Read to MGate to set getting Status Word

- A. Insert **Network 2** to program Read Status Word.
- B. Under **SFB blocks**, drag **SFB52** to **Network 2** and configure the input and output parameters as shown in the following figure.

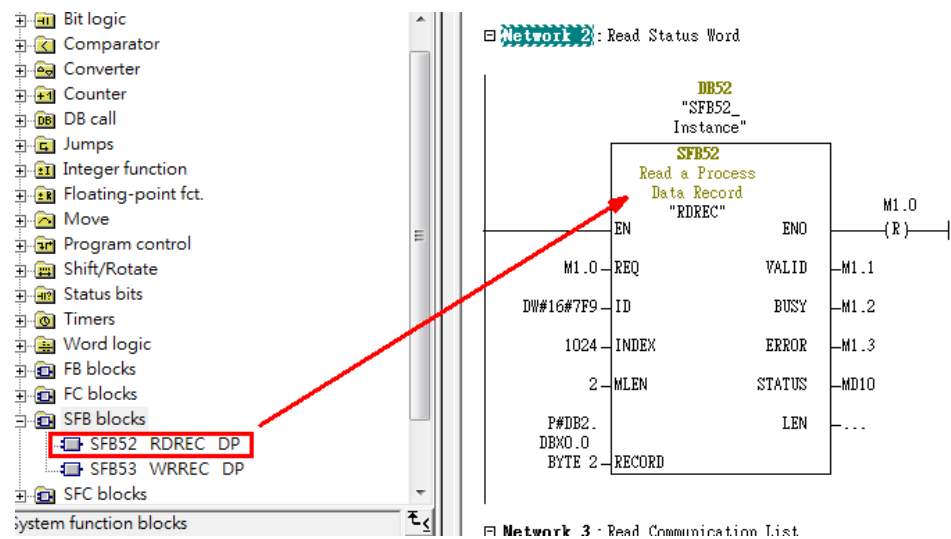

The following describes the parameters.

- REQ: The Read request is sent to MGate 5102-PBM-PN using bit memory M1.0. Enter 1 (true) to start the read request. The request should then be ended. Enter 0 (false) to end the request. A Reset Bit logic is used to reset M1.0.
- VALID: Bit memory M1.1 indicates whether a new data record was received and valid.
- BUSY: Bit memory M1.2 indicates whether the read process is terminated or not.
- ERROR: Bit memory M1.3 indicates whether an error has occurred while processing the function.
- STATUS: The double-word bit memory MD10 contains an error code. For error descriptions, see "Help on system functions / function blocks".
- ID: The PN-IO diagnostic address (for example, "2041"). This address is used for PROFINET acyclic read/write to MGate5102-PBM-PN to perform pre-defined diagnoses.
- INDEX: Data record number. For MGate5102-PBM-PN Status Word, the starting address is 1024.
- MLEN: Maximum length in bytes of the data record information to be fetched. For MGate5102-PBM-PN Status Word, the length is 2 bytes.
- RECORD: Destination area for the read data record. For DB 2 in this example, the starting address is 0 and the address length is 2 bytes.

## Using Siemens S7-300 PLC to Perform Acyclic Read and Write on MGate 5102

#### 4.5.7. Programing Acyclic Read to MGate to Get the Communication List

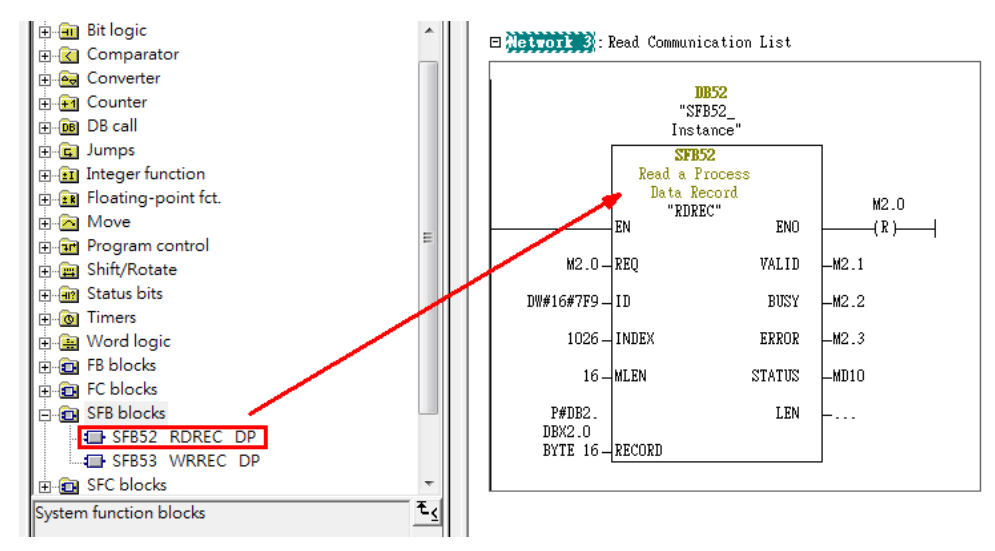

The following describes the parameters.

- REQ: The Read request is sent to MGate 5102-PBM-PN using bit memory M2.0. Enter 1 (true) to start the read request. The request should then be ended. Send a value of 0 (false) to end the request. A Reset Bit logic is used to reset M2.0.
- VALID: Bit memory M2.1 indicates whether a new data record has been received and valid.
- BUSY: Bit memory M2.2 indicates whether the read process is terminated or not.
- ERROR: Bit memory M2.3 indicates whether an error has occurred while processing the function.
- STATUS: The double-word bit memory MD10 contains an error code. For error descriptions, see "Help on system functions / function blocks".
- ID: The PN-IO diagnostic address (for example, "2041"). This address is used for PROFINET acyclic read/write to MGate5102-PBM-PN to perform pre-defined diagnoses.
- INDEX: Data record number. For MGate5102-PBM-PN Status Word, the starting address is 1024.
- MLEN: Maximum length in bytes of the data record information to be fetched. For MGate5102-PBM-PN Communication List, the length is 16 bytes.
- RECORD: Destination area for the read data record. For DB 2 in this example, the starting address is 2 and the address length is 16 bytes.

- 4.5.8. Programing Acyclic Write to MGate 5102-PBM-PN to Set Control Word In SIMATIC Manager, double-click OB1 under S7 Program → Blocks. The OB1 block is a Program Cycle Organization Block. The operating system of the S7 CPU executes OB1 periodically. When OB1 has been executed, the operating system starts it again. Cyclic execution of OB1 is started after the startup has been completed.
  - A. Click **OB1** to edit the program.
  - B. Insert **Network 1** to program Write Control Word.
  - C. Under **SFB blocks**, drag **SFB53** to **Network 1** and configure the input and output parameters as shown in the following figure.

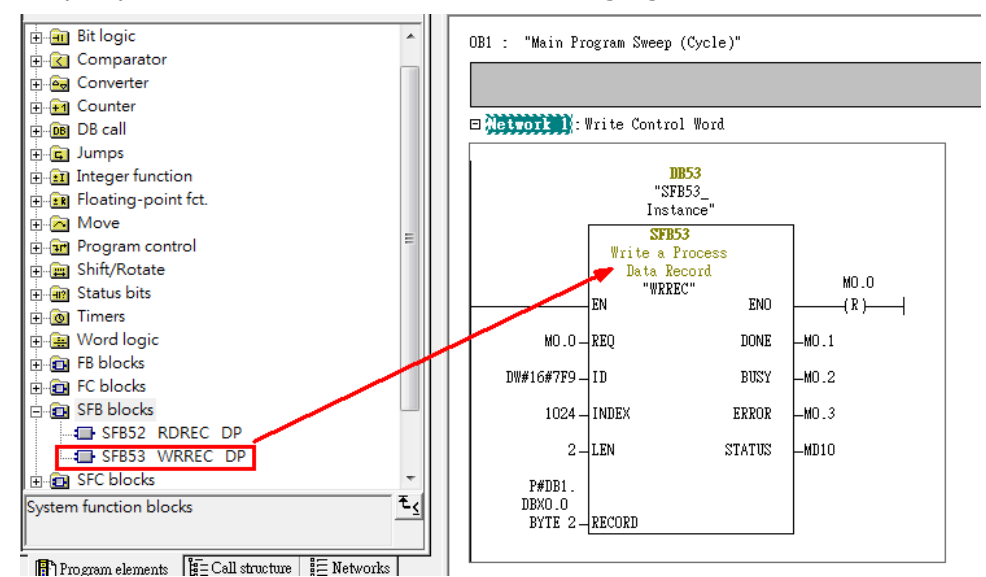

The following describes the parameters.

- REQ: The write request ("Write parameter") is sent to MGate 5102-PBM-PN using bit memory M0.0. Enter 1 (true) to start the write request. The request should then be ended. Send a value of 0 (false) to end the request. A Reset Bit logic is used to reset M0.0.
- DONE: Bit memory M0.1 indicates whether a data record has been transferred.
- BUSY: Bit memory M0.2 indicates whether the write process is terminated or not.
- ERROR: Bit memory M0.3 indicates whether an error has occurred while processing the function.
- STATUS: The double-word bit memory MD10 contains an error code. For error descriptions, see "Help on system functions / function blocks".

# Using Siemens S7-300 PLC to Perform Acyclic Read and Write on MGate 5102

- ID: The PN-IO diagnostic address (for example, "2041" as shown in the following figure). This address is used for PROFINET acyclic read/write on MGate5102-PBM-PN to perform pre-defined diagnoses.
- INDEX: Data record number. For MGate5102-PBM-PN Control Word, the starting address is 1024.
- LEN: Length of the fetched data record information. For MGate5102-PBM-PN Control Word in this example, the length is 2 bytes.
- RECORD: Write Out Data Record. For DB 1, the starting address is 0 and the address length is 2 bytes.

| Image: Constraint of the second second sec | PU 315-2 PN/DP  |              | Ethemet(1): I | PROFINET-IO- | System (100)        | (1) mgato-d |
|----------------------------------------------------------------------------------------------------|-----------------|--------------|---------------|--------------|---------------------|-------------|
| •                                                                                                    |                 |              |               |              | _ /                 |             |
| (1) mgate-d                                                                                                    | lev             |              |               |              |                     |             |
| Slot                                                                                                    | 🚺 Module        | Order number | I address     | Q address    | Diagnostic address: | Comment     |
| Ø                                                                                                    | mgate-dev       | MGate-PNIO   |               |              | 2042*               |             |
| XI                                                                                                    | I PN-10         |              |               |              | 2041*               |             |
| XI PI                                                                                                    | Porti           |              |               |              | 2040*               |             |
| XI P2                                                                                                    | 🚺 Port2         |              |               |              | 2039*               |             |
| 1                                                                                                    | Input 002 Byte  |              | 256257        |              |                     |             |
| 2                                                                                                    | Output 002 Byte |              |               | 256257       |                     |             |
| 3                                                                                                    |                 |              |               |              |                     |             |
| 4                                                                                                    |                 |              |               |              |                     |             |
| 5                                                                                                    |                 |              |               |              |                     |             |

# Using Siemens S7-300 PLC to Perform Acyclic Read and Write on MGate 5102

### 4.6. Creating the Variable Table

In the variable table, you can modify and monitor the connected PLC variables and memory content.

To insert a variable table in the SIMATIC Manager screen, click **Insert**  $\rightarrow$  **S7 Block**  $\rightarrow$  **Variable Table**.

Add the variables as shown in the following figure and save the changes.

|    | Var - [VAT_1 5102Acyclic\SIMATIC 300(1)\CPU 315-2 PN/DP\S7 Program(1)] |               |      |               |              |                 |        |                |              |              |
|----|------------------------------------------------------------------------|---------------|------|---------------|--------------|-----------------|--------|----------------|--------------|--------------|
|    | 👪 Table Edit Insert PLC Variable View Options Window Help              |               |      |               |              |                 |        |                |              |              |
| ₽  | 1                                                                      | 0 🖻 🖬         |      | B 👗 🖻         | a 🛍 🗠        | CH 🗙            | 9<br>1 | <b>≗ №</b>     | Sø &r ≥≥     | ₩1 Ka        |
|    | 1                                                                      | Address       |      | Symbol        |              |                 |        | Display format | Status value | Modify value |
| 1  |                                                                        | //Write "Con  | trol | Word" Requ    | lest Trigger |                 |        |                |              |              |
| 2  |                                                                        | M 0.0         |      |               |              |                 |        | BOOL           |              |              |
| 3  |                                                                        | //Read "Statu | ıs W | 'ord" Reque   | st Trigger   |                 |        |                |              |              |
| 4  |                                                                        | M 1.0         |      |               |              |                 |        | BOOL           |              |              |
| 5  |                                                                        | //Read "Com   | mu   | nication List | " Request Ti | rigger          |        |                |              |              |
| 6  |                                                                        | M 2.0         |      |               |              |                 |        | BOOL           |              |              |
| 7  |                                                                        | //Status Wor  | d    |               |              |                 |        |                |              |              |
| 8  |                                                                        | DB2.DBW       | 0    |               |              |                 |        | HEX            |              |              |
| 9  |                                                                        | //Control Wo  | nd   |               |              |                 |        |                |              |              |
| 10 |                                                                        | DB1.DBW       | 0    |               |              |                 |        | HEX            |              |              |
| 11 |                                                                        | //Communic    | atio | n List        |              |                 |        |                |              |              |
| 12 |                                                                        | DB2.DBB       | 2    | "DB_Resp      | onse".Slave  | 000007          |        | HEX            |              |              |
| 13 |                                                                        | DB2.DBB       | 3    | "DB_Resp      | onse".Slave  | 008015          |        | HEX            |              |              |
| 14 |                                                                        | DB2.DBB       | 4    | "DB_Resp      | onse".Slave  | 01 <i>6</i> 023 |        | HEX            |              |              |
| 15 |                                                                        | DB2.DBB       | 5    | "DB_Resp      | onse".Slave  | 024031          |        | HEX            |              |              |
| 16 |                                                                        | DB2.DBB       | 6    | "DB_Resp      | onse".Slave  | 032039          |        | HEX            |              |              |
| 17 |                                                                        | DB2.DBB       | 7    | "DB_Resp      | onse".Slave  | 040047          |        | HEX            |              |              |
| 18 |                                                                        | DB2.DBB       | 8    | "DB_Resp      | onse".Slave  | 048055          |        | HEX            |              |              |
| 19 |                                                                        | DB2.DBB       | 9    | "DB_Resp      | onse".Slave  | 056063          |        | HEX            |              |              |
| 20 |                                                                        | DB2.DBB       | 10   | "DB_Resp      | onse".Slave  | 064071          |        | HEX            |              |              |
| 21 |                                                                        | DB2.DBB       | 11   | "DB_Resp      | onse".Slave  | 072079          |        | HEX            |              |              |
| 22 |                                                                        | DB2.DBB       | 12   | "DB_Resp      | onse".Slave  | 080087          |        | HEX            |              |              |
| 23 |                                                                        | DB2.DBB       | 13   | "DB_Resp      | onse".Slave  | 088095          |        | HEX            |              |              |
| 24 |                                                                        | DB2.DBB       | 14   | "DB_Resp      | onse".Slavø  | 096103          |        | HEX            |              |              |
| 25 |                                                                        | DB2.DBB       | 15   | "DB_Resp      | onse".Slave  | 104111          |        | HEX            |              |              |
| 26 |                                                                        | DB2.DBB       | 16   | "DB_Resp      | onse".Slave  | 112119          |        | HEX            |              |              |
| 27 |                                                                        | DB2.DBB       | 17   | "DB_Resp      | onse".Slave  | 120125          |        | HEX            |              |              |
| 28 |                                                                        |               |      |               |              |                 |        |                |              |              |

## Using Siemens S7-300 PLC to Perform Acyclic Read and Write on MGate 5102

## 4.7. Downloading a Project to PLC

In the SIMATIC Manager screen, click the **Download to Module** icon to download the configuration to **CPU 315-2 PN/DP**.

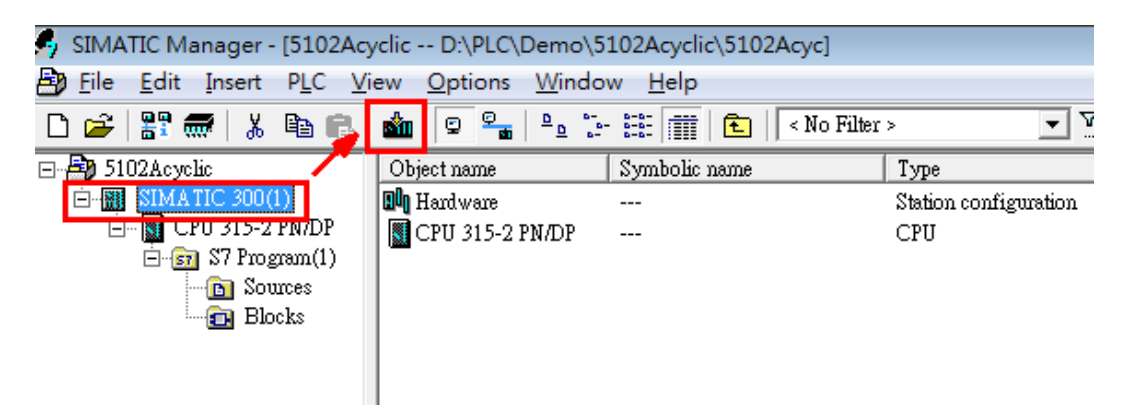

| Select Node Address    |                                                         |                    |                  | X            |
|------------------------|---------------------------------------------------------|--------------------|------------------|--------------|
| Over which station add | ress is the programming de                              | evice connected to | the module CPU 3 | 315-2 PN/DP? |
| Rack:                  | 0 -                                                     |                    |                  |              |
| <u>S</u> lot:          | 2                                                       |                    |                  |              |
| Target Station:        | <ul> <li>Local</li> <li>Can be reached by me</li> </ul> | eans of gateway    |                  |              |
| Enter connection to ta | rget station:                                           |                    |                  |              |
| IP address             | MAC address                                             | Module type        | Station name     | Module name  |
| 192.168.32.229         | 00-1B-1B-57-C8                                          | CPU 315-2          | SIMATIC 30       | CPU 315-2    |
| •                      | 111                                                     |                    |                  | 4            |
| ,<br>Accessible Nodes  |                                                         |                    |                  |              |
| 192.168.32.229         | 00-1B-1B-57-C8-30                                       | CPU 315-2P         | SIMATIC 30       | CPU 315-2 P  |
| •                      |                                                         |                    |                  | 4            |
|                        |                                                         | <u>U</u> pdate     |                  |              |
| ок                     |                                                         |                    | Cancel           | Help         |

PLC starting communicating with MGate 5102-PBM-PN. The **PN Status** (PROFINET) LED on MGate 5102-PBM-PN turns **steady green** which indicates that the PROFINET status of the device is in **RUN** mode.

Copyright  $\ensuremath{\mathbb{C}}$  2014 Moxa Inc.

# Using Siemens S7-300 PLC to Perform Acyclic Read and Write on MGate 5102

## 4.8. Configuring GP- Pro EX

### 4.8.1. Creating a New project

- A. Start the GP-Pro EX application.
- B. The Welcome to GP-Pro EX window appears. Select **New** and click **OK**.

| 67-7ro <b>EX</b> | New  Create Project From Sample  Active_Alarm_Detail_Block.prx Alarm_History_Display.prx EZ_Tower_Light_QVGA.prx EZ_Tower_Light_VGA.prx              | •             |
|------------------|----------------------------------------------------------------------------------------------------|---------------|
|                  | <ul> <li>Open Existing Project</li> <li>Open Recent Project</li> <li>Native Test.prx<br/>ControlLogix.prx<br/>S7Demo.prx<br/>4501test.prx</li> </ul> | •             |
|                  |                                                                                                    | OK (0) Cancel |

- C. Configure the following **Display Unit** settings and click **Next**.
  - Series: Select GP 4000 Series and GP-45\*\* Series from the drop-down lists.
  - Model: Select GP-4501TW from the drop-down list.

| Welcome to GP-Pro EX |                 |                        |          |          | _      |
|----------------------|-----------------|------------------------|----------|----------|--------|
|                      | Display Unit    |                        |          |          |        |
| 62-2co DX            | Series          | GP4000 Series          |          |          | •      |
|                      |                 | GP-45** Series         |          |          | •      |
|                      | Model           | GP-4501TW              |          |          | •      |
|                      | Orientation     | Landscape 🔻            |          |          |        |
|                      | Specifications  |                        |          |          |        |
|                      | Screen Size     | 10.4 inch              |          |          |        |
|                      | Resolution      | 640 x 480 pixels (VGA) |          |          |        |
|                      | Display Unit    | TFT Color LCD          |          |          |        |
|                      | Display Colors  | 65,536 Colors          |          |          |        |
|                      | Touch Panel     | Analog                 |          |          |        |
|                      | Internal Memory | 16 MB                  |          |          |        |
|                      | Backup Memory   | 128 KB                 |          |          |        |
|                      | COM1            | RS-232C                |          |          |        |
|                      | COM2            | RS-422(RS-485)         |          |          |        |
|                      | USB(A)          | 1 Ports                |          |          |        |
|                      | USB(mini-B)     | 1 Ports                |          |          |        |
|                      | LAN             | 1 Ports                |          |          |        |
|                      | SD              | On                     |          |          |        |
|                      | Video Input     | None                   |          |          |        |
|                      | Internal Board  | None                   |          |          |        |
|                      |                 |                        | Back (B) | Next (N) | Cancel |

Copyright  $\ensuremath{\mathbb{C}}$  2014 Moxa Inc.

## Using Siemens S7-300 PLC to Perform Acyclic Read and Write on MGate 5102

- D. In the Device/PLC screen, configure the following fields and click **New Screen**:
  - Manufacture: Select Siemens AG from the drop-down list.
  - Series: Select SIMATIC S7 Ethernet from the drop-down list.
  - Port: Select Ethernet (TCP) from the drop down list.

| Welcome to GP-Pro EX |                              |                                                      |
|----------------------|------------------------------|------------------------------------------------------|
| 67-7ro <b>E</b> X    | Device/PLC<br>Number of Devi | ices/PLCs                                            |
|                      |                              | Device/PLC 1                                         |
|                      | Manufacturer                 | Siemens AG                                           |
|                      | Series                       | SIMATIC S7 Ethernet                                  |
|                      | Port                         | Ethemet (TCP)                                        |
|                      |                              | Refer to the manual of this Device/PLC               |
|                      |                              | Recent Device/PLC                                    |
|                      | 4                            | 4                                                    |
|                      | Use System                   | Area Device Information                              |
|                      |                              |                                                      |
|                      |                              |                                                      |
|                      |                              |                                                      |
|                      |                              |                                                      |
|                      |                              |                                                      |
|                      |                              |                                                      |
|                      |                              |                                                      |
|                      |                              |                                                      |
|                      |                              |                                                      |
|                      | Back (B                      | ) Communication Settings New Logic New Screen Cancel |
|                      |                              |                                                      |

The system closes the Welcome screen and creates a Base Screen as shown in the following figure.

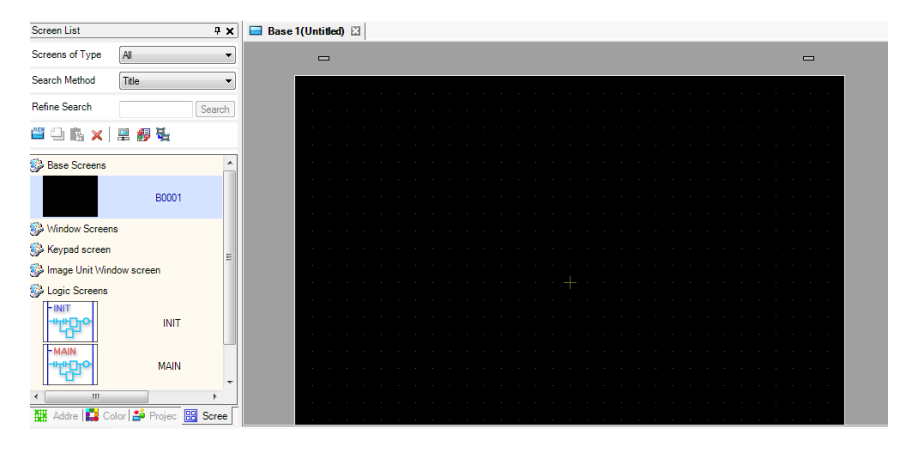

#### 4.8.2. PLC Connection Setup

- A. Click the **Project** tab and select **Device/PLC**.
- B. In the **Device/PLC 1** configuration area, click the icon next to **PLC1** as indicated in the following figure.

# Using Siemens S7-300 PLC to Perform Acyclic Read and Write on MGate 5102

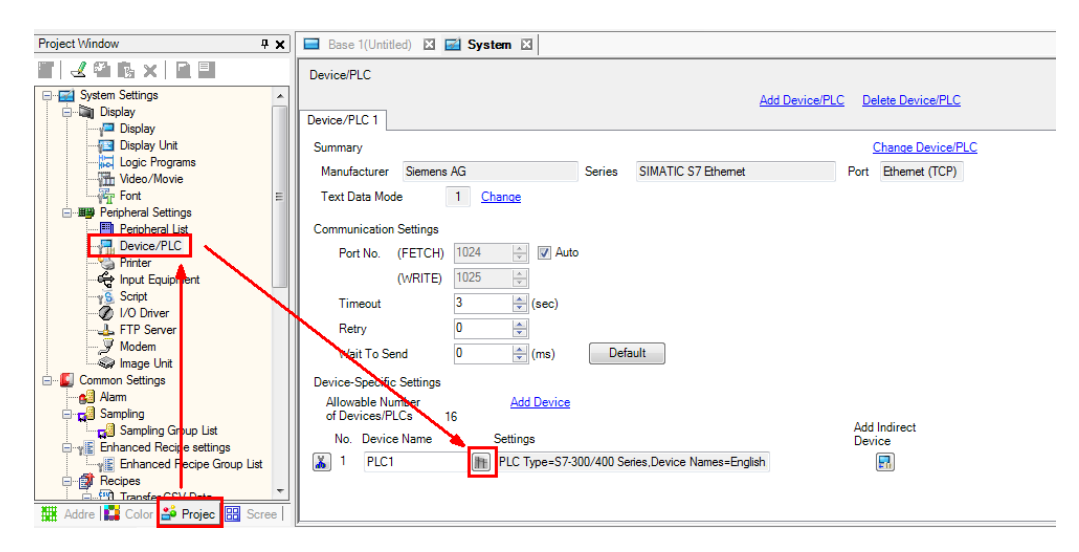

- C. In the PCI settings screen, configure the following fields and click New:
  - Destination IP Address: Enter the IP address.
  - Connection Type: Select OP Communication from the drop-down list.
  - CPU Rack Number: Enter "0".
  - CPU Slot Number: Enter "2".
  - Use Tag Data: Select this check box.

| 🚰 Individual Device Settings 🛛 💌                      |                                         |  |  |  |  |
|-------------------------------------------------------|-----------------------------------------|--|--|--|--|
| PLC1                                                  |                                         |  |  |  |  |
| PLC Type                                              | S7-300/400 Series -                     |  |  |  |  |
| Device Names                                          | English                                 |  |  |  |  |
| (If you change "PLC Type<br>please reconfirm all addr | e" or "Device Names",<br>ess settings.) |  |  |  |  |
| Destination IP Address                                | 192. 168. 32. 229                       |  |  |  |  |
| Connection Type                                       | OP Communication 🔹                      |  |  |  |  |
| CPU Rack Number                                       | 0                                       |  |  |  |  |
| CPU Slot Number                                       | 2                                       |  |  |  |  |
| Tag Data                                              |                                         |  |  |  |  |
| 🔽 Use Tag Data                                        |                                         |  |  |  |  |
|                                                       |                                         |  |  |  |  |
| Ne                                                    | <b>W</b> Edit                           |  |  |  |  |
|                                                       | Default                                 |  |  |  |  |
| 0                                                     | (O) Cancel                              |  |  |  |  |

Copyright © 2014 Moxa Inc.

# Using Siemens S7-300 PLC to Perform Acyclic Read and Write on MGate 5102

D. The Add Tag screen appears. Click Import.

| ata type <all></all> |           |         | ▼ Usage | <al></al> | ▼ Update |
|----------------------|-----------|---------|---------|-----------|----------|
| Name                 | Data type | Address |         | Comment   |          |
|                      |           |         |         |           |          |
|                      |           |         |         |           |          |
|                      |           |         |         |           |          |
|                      |           |         |         |           |          |

E. In the **Tag Import** screen, select **DB\_Request** and **DB\_Response**; then, click **OK**.

| Tag Data type Address Comment                                 |                                                                            |                                                                                 |                                                                                         |  |  |  |  |
|---------------------------------------------------------------|----------------------------------------------------------------------------|---------------------------------------------------------------------------------|-----------------------------------------------------------------------------------------|--|--|--|--|
| Name  DB_Request  DB_Response  SFB52_Instance  SFB53_Instance | Data type<br>DB_Request<br>DB_Response<br>SFB52_Instance<br>SFB53_Instance | Address DB00001.DBB00000 DB00002.DBB00000 DB00052.DBX00000.0 DB00053.DBX00000.0 |                                                                                         |  |  |  |  |
| ] Log File C:\Users\gen                                       | eral_chiang\Documents\20148                                                | 1-下午 030931.html                                                                | Select Unselect <u>Select All Unselect A</u><br>Browse Filter Clear Filter<br>OK Cancel |  |  |  |  |

Copyright  $\ensuremath{\textcircled{C}}$  2014 Moxa Inc.

# Using Siemens S7-300 PLC to Perform Acyclic Read and Write on MGate 5102

F. In the **Tag List** screen, click **Add** to add the BOOL tags as shown in the following figure.

| g Data Name TagData01<br>lata type <all></all> |                  | ✓ Usage          | CAI>     Update |
|------------------------------------------------|------------------|------------------|-----------------|
| Tag Data type                                  |                  |                  |                 |
| Name                                           | Data type        | Address          | Comment         |
| CommunicationListTrigger                       | BOOL             | M00002.0         |                 |
| ControlWordTigger                              | BOOL             | M00000.0         |                 |
| DB_Request                                     | DB_Request       | DB00001.DBB00000 |                 |
| DB_Response                                    | DB_Response      | DB00002.DBB00000 |                 |
| StatusWordTrigger                              | BOOL             | M00001.0         |                 |
|                                                |                  |                  |                 |
| Import Export                                  | Expand All Colla | pse All          | dd Edit Delete  |

Create a new Screen and insert the parts as shown in the following figure.

| MGate 5102 Acyc             | lic Read/Write Test           |
|-----------------------------|-------------------------------|
| Trigger                     | Control/Status Vord           |
| Control Word                | Input Control Word            |
|                             | Output Status Word            |
| Status Word                 | Note:                         |
| Communication List Read     | 1: Stop, 2: Clear, 3: Operate |
|                             | tion.List                     |
| Slave 0~7 1 Slave 32~39 1   | Slave 64~71 1 Slave 96~103 1  |
| Slave 8~15 1 Slave 40~47 1  | Slave 72~79 1 Slave 104~111 1 |
| Slave 16~23 1 Slave 48~55   | Slave 80~87 1 Slave 112~119 1 |
| Slave 24~31 1 Slave 56~63 1 | Slave 88~95 1 Slave 120~125 1 |

Copyright  $\ensuremath{\textcircled{C}}$  2014 Moxa Inc.

# Using Siemens S7-300 PLC to Perform Acyclic Read and Write on MGate 5102

23 🚔 Switch/Lamp Parts ID Switch Feature Switch Common Lamp Feature Color Label SL 0000 ÷ Comment V Switch Feature Multi-function List Bit Switch Special Switch Word Screen Selector Bit Switch Switch Change Switch >>Extended Bit Address [PLC1]ControlWordTiggei 🔻 🧰 Normal Copy from Lamp Copy to Lamp Cir\_0005M\_17G Bit Action Bit Set • Select Shape No Shape Add Delete Include in Operation Log ÷ Copy and Add OK (O) Cancel Help (H)

The following figure shows a Control Word/Status Word input box example.

Copyright © 2014 Moxa Inc.

# Using Siemens S7-300 PLC to Perform Acyclic Read and Write on MGate 5102

The following figure shows a Control Word/Status Word input box example.

| Parts ID       Basic       Display       Color/Alam       Operation Process       Data Entry         Display Data       Display Data       Display Data       Display Data       Display       Display       Displa |
|----------------------------------------------------------------------------------------------------|
| ABC       Numeric       Text       Date/Time       Statistical       Show Limit       Input Display         Display       Display       Display       Display       Display       Display       Display         Monitor Word Address       >>Extended         [PLC1]DB_Request.ControlV       Image: ControlV       Image: ControlV       >>Extended         Select Shape       Data Type       8 Bit Dec       Sign +/-       Round Off                                                                                                    |
| Select Shape Data Type B Bit Dec Sign +/- Round Off                                                                                                    |
|                                                                                                    |
|                                                                                                    |
|                                                                                                    |
| Help (H)                                                                                                    |

Copyright © 2014 Moxa Inc.

Page 30 of 36

# Using Siemens S7-300 PLC to Perform Acyclic Read and Write on MGate 5102

The following figure shows a Communication List input box example.

| 🖆 Data Display                             | and a standard and a standard and a standard and a standard and a standard and a standard and a standard and a                                                                                                    | ×             |
|--------------------------------------------|----------------------------------------------------------------------------------------------------|---------------|
| Parts ID<br>DD_0002                        | Basic       Display       Color/Alam       Operation Process         Display Data       Image: Additional system of the system of the                                                      | Input Display |
| DataDisp_0003M<br>Select Shape<br>No Shape | DB Response.Slave000007       Image: Comparison of the second second secon |               |
|                                            |                                                                                                    |               |
|                                            |                                                                                                    |               |
| Help (H)                                   | Include in Operation Log                                                                                                    | Cancel        |

Copyright © 2014 Moxa Inc.

## Using Siemens S7-300 PLC to Perform Acyclic Read and Write on MGate 5102

## **5.** Communication Test

### 5.1. Performing HMI Test

### 5.1.1. Write Control Word Test

- A. Log in to the MGate 5102-PBM-PN web console. Click System Management
   → Maintenance → PROFIBUS Control and change the switch operation mode to Stop.
- B. In the HMI panel, select the Input Control Word input box and enter **3** on pop-up keypad.

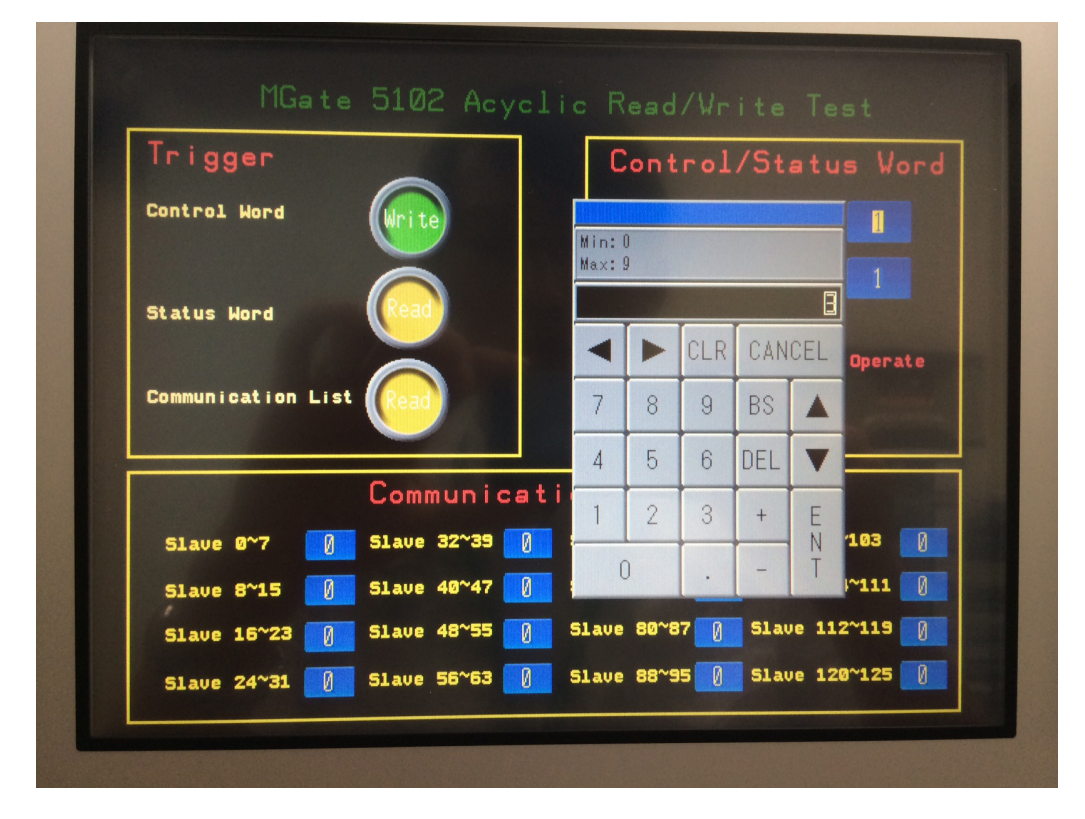

- C. In the HMI panel, click **Control Word Trigger** to set Siemens PLC to send Acyclic Write Command to MGate 5102-PBM-PN.
- D. Log in to the MGate 5102-PBM-PN web console. Click System Management
   → Maintenance → PROFIBUS Control, the status for the operation mode is Operate.

#### 5.1.2. Read Status Word Test

After Test A (**Write Control Word Test**), click **Status Word Trigger** to set Siemens PLC to send Acyclic Read Command to MGate 5102-PBM-PN. The value for the Status Word input box value is updated to **3**.

#### 5.1.3. Read Communication List Test

After Test B (**Read Status Word Test**), click **Communication List Trigger** to set Siemens PLC to send Acyclic Read Command to MGate 5102-PBM-PN. The values for Slave 0~7 input boxes should be updated to **8** to indicate that MGate 5102-PBM-PN is exchanging datat ("Data\_Exchange") with PROFIBUS Slave (at address "3").

|                          | orer never    | ic Read/write lest            |
|--------------------------|---------------|-------------------------------|
| Trigger                  | ~             | Control/Status Word           |
| Control Word             | Write         | Input Control Word            |
|                          |               | Output Status Word            |
| Status Word              | Read          | Note:                         |
|                          |               | 1: Stop, 2: Clear, 3: Operate |
| Communication List       |               |                               |
|                          | Communicat    | ion List                      |
| 51ave Ø~7 <mark>8</mark> | 51ave 32~39 🚺 | Slave 64~71 0 Slave 96~103 0  |
| Slave 8~15 🚺             | 51ave 40~47 🚺 | Slave 72~79 0 Slave 104~111 0 |
|                          |               |                               |

Copyright © 2014 Moxa Inc.

Page 33 of 36

# Using Siemens S7-300 PLC to Perform Acyclic Read and Write on MGate 5102

### 5.2. Using the Variable Table

Open the **VAT\_1** variable table and click the **Monitor** icon to connect PLC to the monitor variables.

|          | Va | ar - [VAT_1 @                | 5102Acyclic\SIMATIC 300(1)\CPU 31                                | 5-2 PN/DP\S7 P             | rogram(1) ON          | ILINE]          |
|----------|----|------------------------------|------------------------------------------------------------------|----------------------------|-----------------------|-----------------|
| <b>K</b> | Ī  | able <u>E</u> dit <u>I</u> n | isert P <u>L</u> C V <u>a</u> riable <u>V</u> iew <u>O</u> ption | ns <u>W</u> indow <u>H</u> | <u>H</u> elp          |                 |
| ÷        | 1  |                              |                                                                  | 1 💦 💁                      | <u>କ କା</u> <u>କା</u> | 47 <i>Iller</i> |
|          | 1  | Address                      | Symbol                                                           | Display format St          | atus value 🛛          | Modify value    |
| 1        |    | //Write "Control             | Word" Request Trigger                                            |                            |                       |                 |
| 2        |    | M 0.0                        |                                                                  | BOOL                       | false                 |                 |
| 3        |    | //Read "Status W             | /ord" Request Trigger                                            |                            |                       |                 |
| 4        |    | M 1.0                        |                                                                  | BOOL                       | false                 |                 |
| 5        |    | //Read "Commu                | nication List" Request Trigger                                   |                            |                       |                 |
| 6        |    | M 2.0                        |                                                                  | BOOL                       | false                 |                 |
| 7        |    | //Status Word                |                                                                  |                            |                       |                 |
| 8        |    | DB2.DBW 0                    |                                                                  | HEX                        | W#16#0000             |                 |
| 9        |    | //Control Word               |                                                                  |                            |                       |                 |
| 10       |    | DB1.DBW 0                    |                                                                  | HEX                        | W#16#0000             |                 |
| 11       |    | //Communication              | n List                                                           |                            |                       |                 |
| 12       |    | DB2.DBB 2                    | "DB_Response".Slave000007                                        | HEX                        | B#16#00               |                 |
| 13       |    | DB2.DBB 3                    | "DB_Response".Slave008015                                        | HEX                        | B#16#00               |                 |
| 14       |    | DB2.DBB 4                    | "DB_Response"Slave016023                                         | HEX                        | B#16#00               |                 |
| 15       |    | DB2.DBB 5                    | "DB_Response".Slave024031                                        | HEX                        | B#16#00               |                 |
| 16       |    | DB2.DBB 6                    | "DB_Response".Slave032039                                        | HEX                        | B#16#00               |                 |
| 17       |    | DB2.DBB 7                    | "DB_Response".Slave040047                                        | HEX                        | B#16#00               |                 |
| 18       |    | DB2.DBB 8                    | "DB_Response"Slave048055                                         | HEX                        | B#16#00               |                 |
| 19       |    | DB2.DBB 9                    | "DB_Response".Slave056063                                        | HEX                        | B#16#00               | ······          |
| 20       |    | DB2.DBB 10                   | "DB_Response"Slave064071                                         | HEX                        | B#16#00               |                 |
| 21       |    | DB2.DBB 11                   | "DB_Response".Slave072079                                        | HEX                        | B#16#00               |                 |
| 22       |    | DB2.DBB 12                   | "DB_Response"Slave080087                                         | HEX                        | B#16#00               |                 |
| 23       |    | DB2.DBB 13                   | "DB_Response".Slave088095                                        | HEX                        | B#16#00               |                 |
| 24       |    | DB2.DBB 14                   | "DB_Response"Slave096103                                         | HEX                        | B#16#00               |                 |
| 25       |    | DB2.DBB 15                   | "DB_Response".Slave104111                                        | HEX                        | B#16#00               |                 |
| 26       |    | DB2.DBB 16                   | "DB_Response".Slave112119                                        | HEX                        | B#16#00               |                 |
| 27       |    | DB2.DBB 17                   | "DB_Response"Slave120125                                         | HEX                        | B#16#00               |                 |
| 28       |    |                              |                                                                  |                            |                       |                 |

### **5.2.1. Write Control Word Test**

A. Log in to the MGate 5102-PBM-PN web console. Click System Management
 → Maintenance → PROFIBUS Control and change the operation mode to Stop.

# Using Siemens S7-300 PLC to Perform Acyclic Read and Write on MGate 5102

B. In the VAT\_1 variable table, set DB1.DBW 0 to W#16#0003 and click the Active Modify Value icon. The value for the DB1.DBW 0 status value should be updated to W#16#0003.

| s se | Va | ar - [VAT_1 @                | 5102Acyclic\SIMATIC 300(1)\CPU 31                               | .5-2 PN/DP\S      | 7 Program(1) O | NLINE]      |
|------|----|------------------------------|-----------------------------------------------------------------|-------------------|----------------|-------------|
|      | Ī  | able <u>E</u> dit <u>I</u> n | isert P <u>L</u> C V <u>a</u> riable <u>V</u> iew <u>O</u> ptio | ns <u>W</u> indow | <u>H</u> elp   |             |
| ÷    | 1  |                              | 5 <u>x B</u> B M M X <b>P</b>                                   | <b>≗ №</b> §      | <b>%</b> 🛯 🖉   | No llas     |
|      | 1  | Adduess                      | Symbol                                                          | Display format    | Status value   | Maify value |
| 1    |    | //Write "Control             | Word" Request Trigger                                           |                   |                |             |
| 2    |    | M 0.0                        |                                                                 | BOOL              | false          |             |
| 3    |    | //Read "Status W             | Vord" Request Trigger                                           | •                 |                |             |
| 4    |    | M 1.0                        |                                                                 | BOOL              | false          |             |
| 5    |    | //Read "Commu                | nication List" Request Trigger                                  |                   |                |             |
| 6    |    | M 2.0                        |                                                                 | BOOL              | false          |             |
| 7    |    | //Status Word                | å                                                               |                   |                |             |
| 8    |    | DB2.DBW 0                    |                                                                 | HEX               | W#16#0000      |             |
| 9    |    | //Control Word               | ۵                                                               |                   |                |             |
| 10   |    | DB1.DBW 0                    |                                                                 | HEX               | W#16#0000      | W#16#0003   |
| 11   |    | //Communicatio               | n List                                                          | :                 |                | ······      |
| 12   |    | DB2.DBB 2                    | "DB_Response".Slave000007                                       | HEX               | B#16#00        |             |

C. Set **M 0.0** to **true** and click the **Active Modify Value** icon. This sets Siemens PLC to send Acyclic Write Command to MGate 5102-PBM-PN.

|    | ΪI | able <u>E</u> dit <u>I</u> r | nsert P <u>L</u> C V <u>a</u> riable <u>V</u> iew <u>O</u> ptic | ons <u>W</u> indow | <u>H</u> elp      |                     |
|----|----|------------------------------|-----------------------------------------------------------------|--------------------|-------------------|---------------------|
| ÷  | I) |                              | 5 1 B B 🗠 🖂 🗙 🗣                                                 | <b>₽ №</b> §       | <u>) 66 az 66</u> | <sup>42</sup> 1 //w |
|    | 1  | Adduess                      | Symbol                                                          | Display format     | Status value      | Modify value        |
| 1  |    | //Write "Control             | Word" Request Trigger                                           |                    |                   |                     |
| 2  |    | M 0,0                        |                                                                 | BOOL               | false             | true                |
| 3  |    | //Read "Status V             | Vord" Request Trigger                                           |                    |                   |                     |
| 4  |    | M 1.0                        |                                                                 | BOOL               | false             |                     |
| 5  |    | //Read "Commu                | inication List" Request Trigger                                 | .'                 |                   |                     |
| 6  |    | M 2.0                        |                                                                 | BOOL               | false             |                     |
| 7  |    | //Status Word                | •••••••••••••••••••••••••••••••••••••••                         | .'                 |                   |                     |
| 8  |    | DB2.DBW 0                    |                                                                 | HEX                | W#16#0000         |                     |
| 9  |    | //Control Word               | •••••••••••••••••••••••••••••••••••••••                         | .'                 |                   |                     |
| 10 |    | DB1.DBW 0                    |                                                                 | HEX                | W#16#0003         | W#16#0003           |
| 11 |    | Communicatio                 |                                                                 |                    |                   |                     |

D. Log in to the MGate 5102-PBM-PN web console. Click System Management
 → Maintenance → PROFIBUS Control and the status for the operation mode becomes Operate.

#### 5.2.2. Read Status Word Test

After Test A (**Write Control Word Test**), set **M 1.0** to **true**; then, click the **Active Modify Value** icon. This sets Siemens PLC to send Acyclic Read Command to MGate 5102-PBM-PN. The status value of **DB2.DBW 0** should be updated to **W#16#0003**.

|     | 👪 Iable Edit Insert PLC Variable View Options Window Help |                  |                                |                                         |                      |                                   |  |  |
|-----|-----------------------------------------------------------|------------------|--------------------------------|-----------------------------------------|----------------------|-----------------------------------|--|--|
| -12 | 1                                                         |                  | 3 X B 🖻 🗠 🗙 🗣                  | <b>≗ №</b> §                            | <b>)</b> 66° 47° 66° | <sup>KI</sup> <sup>2</sup> 1 //// |  |  |
|     | 1                                                         | Adduess          | Symbol                         | Display format                          | Status value         | Mulify value                      |  |  |
| 1   |                                                           | //Write "Control | Word" Request Trigger          |                                         |                      |                                   |  |  |
| 2   |                                                           | M 0.0            |                                | BOOL                                    | 💼 false 🛛            | rue                               |  |  |
| 3   |                                                           | //Read "Status W | 'ord" Request Trigger          | •                                       |                      |                                   |  |  |
| 4   |                                                           | M 1.0            |                                | BOOL                                    | false                | true                              |  |  |
| 5   |                                                           | //Read "Commu    | nication List" Request Trigger |                                         | / <sup>_</sup>       |                                   |  |  |
| 6   |                                                           | M 2.0            |                                | BOOL                                    | false                |                                   |  |  |
| 7   |                                                           | //Status Word    |                                | •                                       | +                    |                                   |  |  |
| 8   |                                                           | DB2.DBW 0        |                                | HEX                                     | W#16#0003            |                                   |  |  |
| 9   |                                                           | //Control Word   |                                | ••••••••••••••••••••••••••••••••••••••• |                      |                                   |  |  |
| 10  |                                                           | DB1.DBW 0        |                                | HEX                                     | W#16#0003            | W#16#0003                         |  |  |
| 11  |                                                           | //Communication  | n List                         | ••••••••••••••••••••••••••••••••••••••• | λ.                   |                                   |  |  |

#### 5.2.3. Read Communication List Test

After Test B, set **M 2.0** to **true**; then, click the **Active Modify Value** icon. This sets Siemens PLC to send Acyclic Read Command to MGate 5102-PBM-PN. The status value of **DB2.DBB 2** should be updated to **B#16#08** to indicate that MGate 5102-PBM-PN is exchanging data ("Data\_Exchange") with PROFIBUS Slave at address **3**.

|    | I                              | able <u>E</u> dit <u>I</u> n | sert P <u>L</u> C V <u>a</u> riable <u>V</u> iew <u>O</u> ptio | ns <u>W</u> indow                       | <u>H</u> elp                |                       |  |  |  |
|----|--------------------------------|------------------------------|----------------------------------------------------------------|-----------------------------------------|-----------------------------|-----------------------|--|--|--|
| ÷  | ◍▯▰◼◓▯▯ॿॿॎॎॎ▫▫◣◾◾ਃਲ਼। ◷▰▰๛๙๚๛๛ |                              |                                                                |                                         |                             |                       |  |  |  |
|    | 1                              | Address                      | Symbol                                                         | Display format                          | Status value                | M <b>a</b> lify value |  |  |  |
| 1  |                                | //Write "Control             | Word" Request Trigger                                          |                                         | /                           |                       |  |  |  |
| 2  |                                | M 0.0                        |                                                                | BOOL                                    | 🗖 false 🛛                   | true                  |  |  |  |
| 3  |                                | //Read "Status W             | ord" Request Trigger                                           | **                                      | 1                           |                       |  |  |  |
| 4  |                                | M 1.0                        |                                                                | BOOL                                    | 💼 false 🖌                   | rwe                   |  |  |  |
| 5  |                                | //Read "Commu                | nication List" Request Trigger                                 | ••••••••••••••••••••••••••••••••••••••• | 1.                          |                       |  |  |  |
| 6  |                                | M 2.0                        |                                                                | BOOL                                    | false                       | true                  |  |  |  |
| 7  |                                | //Status Word                |                                                                |                                         | - / ·                       |                       |  |  |  |
| 8  |                                | DB2.DBW 0                    |                                                                | HEX                                     | ₩#1 <mark>5#000</mark> 3    |                       |  |  |  |
| 9  |                                | //Control Word               |                                                                | **                                      | 1                           |                       |  |  |  |
| 10 |                                | DB1.DBW 0                    |                                                                | HEX                                     | W <b>*</b> 1 <i>6</i> #0003 | W#16#0003             |  |  |  |
| 11 |                                | //Communication              | n List                                                         |                                         |                             |                       |  |  |  |
| 12 |                                | DB2.DBB 2                    | "DB_Response".Slave000007                                      | HEX                                     | B#1 <i>6</i> #08            |                       |  |  |  |
| 13 |                                | DB2.DBB 3                    | "DB_Response".Slave008015                                      | HEX                                     | B#16#00                     |                       |  |  |  |
| 14 |                                | DDADDD 4                     |                                                                | TTT-57                                  | DIRCIPS                     |                       |  |  |  |

Copyright  $\ensuremath{\textcircled{C}}$  2014 Moxa Inc.